### Laboratorio Security Lezione 0. Capitoli 1-3

 Installeremo il sistema linux 32 bit, di base per le esercitazioni successive.

•Utilizzeremo xubuntu, una versione di Ubuntu molto parca in termini di risorse, può girare con 768 Mb di ram.

## Creiamo la VM - 1

- Creare una VM su vmware, selezionare "I will install the operating system later".
- Scegliere Linux, versione Ubuntu come SO.
- Scegliere Ubuntu\_sa come nome della VM.
- Assegnare 20 Gb di spazio disco, selezionando l'opzione "split ... into multiple files"
- Selezionare customize hardware.

## Creiamo la VM - 2

- Premere il pulsante "customize hardware".
- Assegnare la quantità di memoria adeguata alla propria macchina, non più di un Gb, meno se si dispone di poca ram.
- In CD/DVD assegnare la ISO Xubuntu al lettore CD.
- Chiudere la finestra delle impostazioni HW e premere "finish".

## Installiamo Xubuntu – 1

- Avviare la VM Ubuntu\_sa
- Per entrare nella VM cliccare sulla finestra col mouse.
- Per uscire premere CTRL-ALT.
- Non scaricare gli aggiornamenti e non installare software di terze parti.
- Scegliere "Cancella il disco e installa Xubuntu"
- Scegliere "sa" come username è spuntare "Avvia automaticamente".
- Completare l'installazione. Riavviare.

# Configurazione di base Xubuntu

- Passare a schermo intero dal menù Vmware "Virtual Machine → Enter full screen"
- Sul desktop, menù "cipolla" selezionare "Tutto → Gestore delle impostazioni"
- Gruppo Hardware, selezionare "Schermo", impostare la risoluzione uguale a quella del sistema host (Windows).
- Cliccare su icona rete (alto destra), selezionare "modifica"
- Selezionare "connessione via cavo 1", poi "modifica".
- In tab "Impostazioni IPV4" aggiungere DNS 8.8.8.8 e salvare impostazioni, verificare navigazione web o ping su www.google.it
- Aprire un terminale e ingrandirlo a piacere, eventualmente ingrandire i caratteri se troppo piccoli.
- sudo -i #accesso root
- apt-get update #aggiorna indice repository software

#### Installazione software

- apt-get install build-essential #software essenziali per compilare in C/C++
- apt-get install apache2-mpm-prefork apache2-utils
- apt-get install php5 libapache2-mod-php5
- apt-get install mysql-server mysql-client
- Quando richiesta inserire password amministratore mysql.
- apt-get install phpmyadmin
  - attenzione all'opzione webserver: apache2/lighthttpd
    - scegliere apache2 dando la barra spaziatrice
- Quando richiesto configurare solo apache2, inserire password amministratore mysql creata in step precedente e inserire password applicativa phpmyadmin.
- service apache2 restart #riavvia server apache per nuova configurazione
- Nel browser testare installazione apache: http://127.0.0.1
- Testare phpmyadmin: http://127.0.0.1/phpmyadmin e inserire username e password mysql (root : \*\*\*\*\*\*\*\*\*\*)